# Interactive Outlier Review

and

# Regression Analysis in SAS (Matushindio

### **Bob Seffrin**

SAS.GLOBALFORUM

Statistician

United States Department of Agriculture National Agricultural Statistics Service Research and Development Division Spatial Analysis Research Section

#### Cropland Data Layer (CDL) Program

#### **2007-08 CDL States**

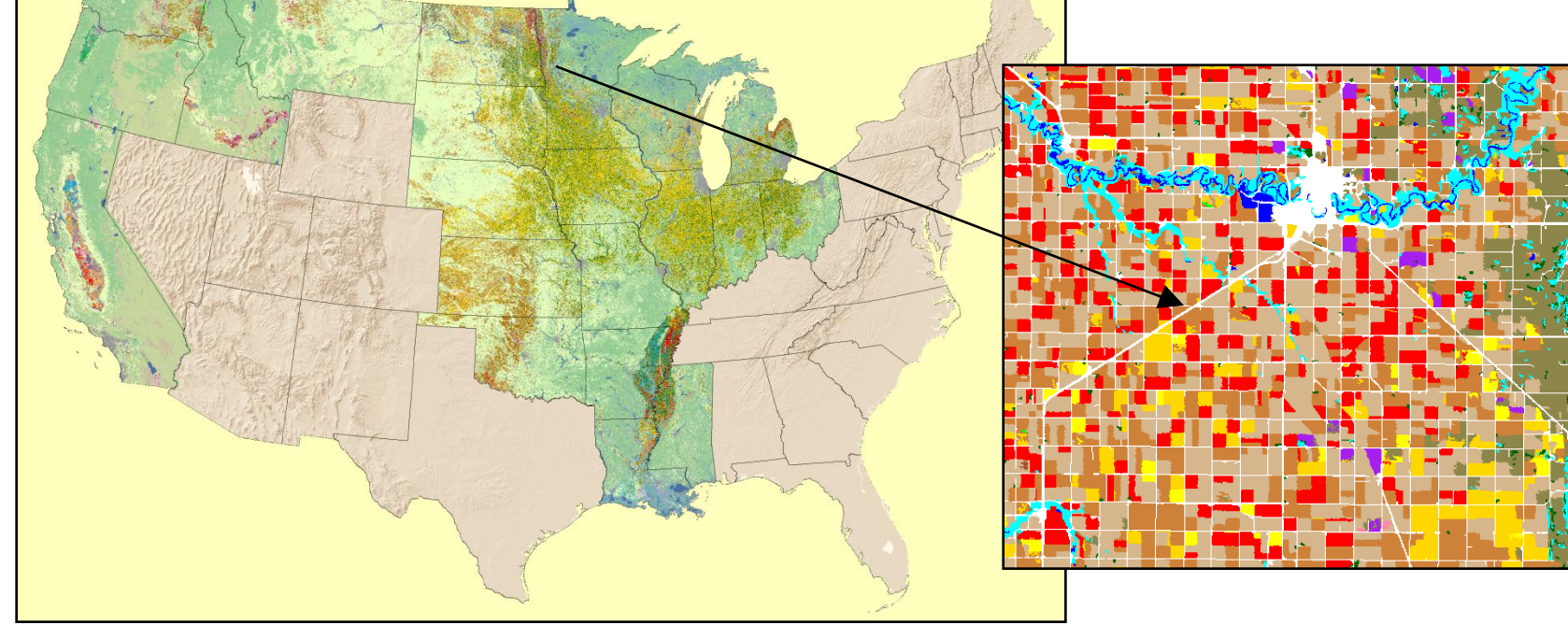

- State specific land cover classifications emphasizing row crop agriculture
  - Some regions done annually (Corn Belt, The Delta)
  - Others "one-and-done" (California, Northwest)
- Within NASS, CDL used to
  - Increase precision on survey derived acreage estimates
  - Improve county level acreage estimates

|             |                         | <b>1</b> |      |   |   |
|-------------|-------------------------|----------|------|---|---|
| 17          |                         |          | . 2. |   |   |
| •           |                         | ·ET      |      |   | Ī |
| •<br>•<br>• |                         |          |      | - |   |
|             | $\overline{\mathbf{t}}$ |          | t    |   |   |
| •           | i ka                    | A.       | 1    | 1 | , |
|             |                         | - K      |      |   | 1 |

| PAGE 2 | SECTION D - CROPS AND LAND USE ON TRACT |
|--------|-----------------------------------------|
|--------|-----------------------------------------|

How many acres are inside this blue tract boundary drawn on the photo (map)?..... Now I would like to ask about each field inside this blue tract boundary and its use during 2000.

|    | FIE                                                                                          | ld Number                                   | 01       | 02       | 03       | 04       | 05       |
|----|----------------------------------------------------------------------------------------------|---------------------------------------------|----------|----------|----------|----------|----------|
| 1. | Total acres in field                                                                         |                                             | 828      | 828      | 828      | 828      | 828      |
| 2. | Croporlanduse.                                                                               | Specify                                     |          |          |          |          |          |
| 3. | Occupied farmstea                                                                            | ad or dwelling                              | 843      |          |          |          |          |
| ŀ. | Waste, unoccupied<br>structures roads d                                                      | l dwellings, buildings and<br>litches, etc. |          |          |          |          |          |
| 5. | Vvoodand                                                                                     |                                             | 831      | 831      | 831      | 831      | 831      |
|    | F                                                                                            | emapent (not in convotation)                | 842      | 842      | 842      | 842      | 842      |
| ò. | Pasture -                                                                                    | inniand (used only for pasture)             | 856      | 856      | 856      | 856      | 856      |
|    | Ide cropiand - Ide :                                                                         | ell during 2000                             | 857      | 857      | 857      | 857      | 857      |
| 9. | Two crops planted in this feld or two uses of the same                                       |                                             | □Yes □No | ⊡Yes ⊡No | ⊡Yes ⊡No | ⊡Yes ⊡No | ⊡Yes ⊡No |
|    |                                                                                              | [Specify second crop or use]                | 844      | 844      | 844      | 844      | 844      |
|    |                                                                                              | Acres                                       | -        | -        | -        | -        | -        |
| О. | Acresieft to be plan                                                                         | ted                                         | 610<br>• | 610      | 610      | 610      | 610      |
| 1. | Acres imigated and to be inigated [/f double cropped, include acreace of each crop inigated] |                                             | 620      | 620      | 620      | 620      | 620      |
| 6. | Winter Wheat                                                                                 | Planted                                     | 540      | 540      | 540      | 540      | 540      |
| 7  | (include cover crop)                                                                         | For grain or seed                           | 541      | 541      | 541      | .541     | 541      |
|    | Rve                                                                                          |                                             |          |          |          |          |          |
| 8. | Rye                                                                                          | Planted                                     | 547      | 547      | 547      | 547      | 1547     |

|         | N                       | K                    |
|---------|-------------------------|----------------------|
| Crop    | Y                       | X                    |
| Туре    | Enumerated<br>JAS Acres | Classified<br>Pixels |
| Rice    | 227.0                   | 273                  |
| Soybean | 337.0                   | 541                  |

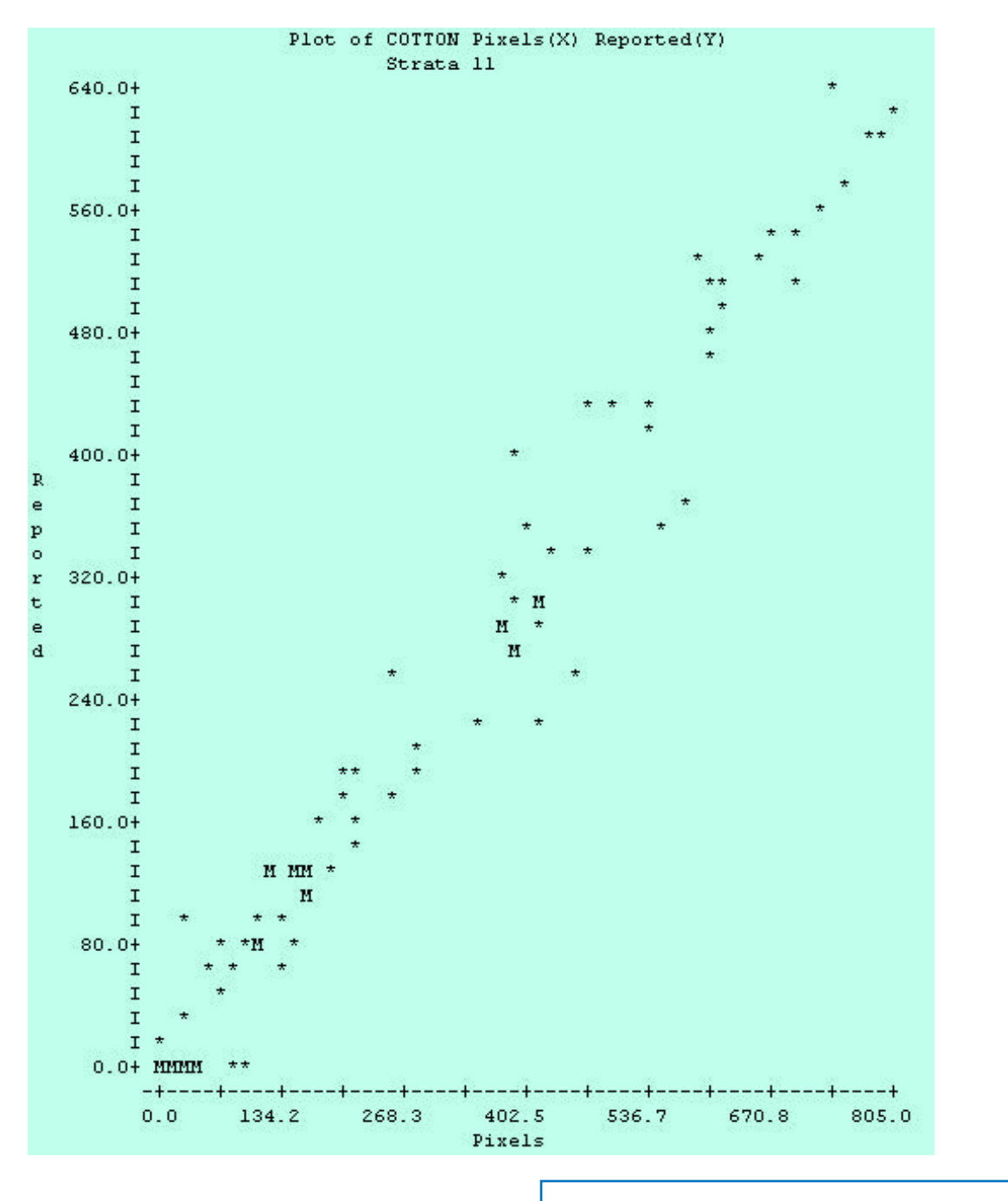

#### Pre-SAS Regression output

|         |          |           | Table fo | r COTTON |       |        |        |        |  |  |  |  |
|---------|----------|-----------|----------|----------|-------|--------|--------|--------|--|--|--|--|
|         |          |           |          |          |       |        |        |        |  |  |  |  |
| SECMENT | PIXELS:X | REPORT: Y | ESTIMATE | RESIDUAL | HAT   | RSTUD  | DFFITS | COVRAT |  |  |  |  |
| l       | 391.0    | 265.0     | 303.40   | -38.40   | 0.01  | -1.76  | -0.19* | 0.99   |  |  |  |  |
| 2       | 27.0     | 0.0       | 19.92    | -19.92   | 0.01  | -0.91  | -0.07  | 1.01   |  |  |  |  |
| 3       | 0.0      | 0.0       | -1.11    | 1.11     | 0.01  | 0.05   | 0.00   | 1.02   |  |  |  |  |
| 4       | 0.0      | 0.0       | -1.11    | 1.11     | 0.01  | 0.05   | 0.00   | 1.02   |  |  |  |  |
| 5       | 411.0    | 308.0     | 318.97   | -10.97   | 0.01  | -0.50  | -0.06  | 1.02   |  |  |  |  |
| 6       | 0.0      | 0.0       | -1.11    | 1.11     | 0.01  | 0.05   | 0.00   | 1.02   |  |  |  |  |
| 7       | 110.0    | 78.0      | 84.56    | -6.56    | 0.00  | -0.30  | -0.02  | 1.01   |  |  |  |  |
| 8       | 345.0    | 230.0     | 267.57   | -37.57   | 0.01  | -1.72  | -0.17  | 0.99   |  |  |  |  |
| 9       | 0.0      | 0.0       | -1.11    | 1.11     | 0.01  | 0.05   | 0.00   | 1.02   |  |  |  |  |
| 10      | 579.0    | 374.9     | 449.81   | -74.91   | 0.03* | -3.54* | -0.58* | 0.93*  |  |  |  |  |
| 11      | 280.0    | 205.0     | 216.95   | -11.95   | 0.01  | -0.54  | -0.05  | 1.01   |  |  |  |  |
| 12      | 97.0     | 0.0       | 74.43    | -74.43   | 0.00  | -3.47* | -0.24* | 0.91*  |  |  |  |  |
| 13      | 0.0      | 0.0       | -1.11    | 1.11     | 0.01  | 0.05   | 0.00   | 1.02   |  |  |  |  |
| 14      | 0.0      | 0.0       | -1.11    | 1.11     | 0.01  | 0.05   | 0.00   | 1.02   |  |  |  |  |
| 15      | 605.0    | 480.0     | 470.06   | 9.94     | 0.03* | 0.46   | 0.08   | 1.04*  |  |  |  |  |
| 16      | 592.0    | 522.0     | 459.94   | 62.06    | 0.03* | 2.91*  | 0.49*  | 0.96*  |  |  |  |  |
| 17      | 0.0      | 0.0       | -1.11    | 1.11     | 0.01  | 0.05   | 0.00   | 1.02   |  |  |  |  |
| 18      | 0.0      | 0.0       | -1.11    | 1.11     | 0.01  | 0.05   | 0.00   | 1.02   |  |  |  |  |

#### Data Listing

| Parameter |
|-----------|
| Listing   |

| STRATA  | R-SQUARE  |             | COEFFICI | ENTS    |         | STANDARD DEVIATION | c.v.  |
|---------|-----------|-------------|----------|---------|---------|--------------------|-------|
|         |           | B(0) S      | STD ERR  | B(1)    | STD ERR | (STRATUM TOTAL)    |       |
| 11      | 0.963     | 6.23        | 2.5860   | 0.8104  | 0.0110  | 22597.44           | 1.48% |
| 21      | 0.991     | 1.25        | 1.5491   | 0.8184  | 0.0157  | 3735.68            | 3.38% |
| TOTAL   |           |             |          |         |         | 22904.13           | 1.40% |
| TABLE O | F RELATIV | E EFFICIEN( | CIES     |         |         |                    |       |
|         | DIRECT    | EXPANSION   |          |         |         |                    |       |
| STRATA  | STANDARD  | DEVIATION   | RELATIVE | EFFICIE | NCY     |                    |       |
| 11      |           | 116398.52   |          | 26      | . 53    |                    |       |
| 21      |           | 37671.11    |          | 101     | .69     |                    |       |

|            | K CDL Estimation                                                                                                    |                                                                                    |
|------------|----------------------------------------------------------------------------------------------------|------------------------------------------------------------------------------------|
| <b>S</b>   | Year     2008     Project Save       Month     Jun     Image: State       N:     State     MO - Missouri     Version: v4a                                                                                                    | Master Categories<br>Grass_Resrv 🔄<br>Wetland_Resv<br>Water_Imp_St<br>Wildlf_Habit |
| Estimation | Classification File: \Acreage\MO08\Final\mo08Jun_patrick_v4a.img                                                                                                    | Forest_Mgmtd<br>SkipRow_Area                                                       |
|            | file found       file found         1a       Tabulate Segment       1b         file found       file found         file found       file found         2a       * Import Seg tab.       2b                                                                                                    | Fallow,_Idle<br>Corn_HV<br>Sorghum_HV<br>Barley_HV<br>Wht_Durhm_HV<br>Wht_Sprng_HV |
|            | file found     file found       3     Build Regress Data       Build Regress Data       Image: State State Stat | Open SAS Log                                                                       |
|            | 4 🖉 Regression 🛛 🖗 Regress Param. Summary                                                                                                    |                                                                                    |
|            | 5 Estimator Selection                                                                                                    | Close                                                                              |
|            | 6 Build Sample                                                                                                    |                                                                                    |
|            | file found     no file       7     Accumulate State         Ø     Øpen Summary                                                                                                    |                                                                                    |
|            | Running: SARS Estimation on June 16, 2008<br>By: seffro on RDWS-RSEFFRIN                                                                                                    | A                                                                                  |
|            | Opening project MO - Missouri, 2008, Junready.                                                                                                    | ×                                                                                  |
|            |                                                                                                    |                                                                                    |

١.

# IML Workshop / Stat Studio Steps > Launch

- > Generate action menu
- > Run regression
- > Display regression equation
- > Highlight outliers
- > Review outliers
- > Spatial review

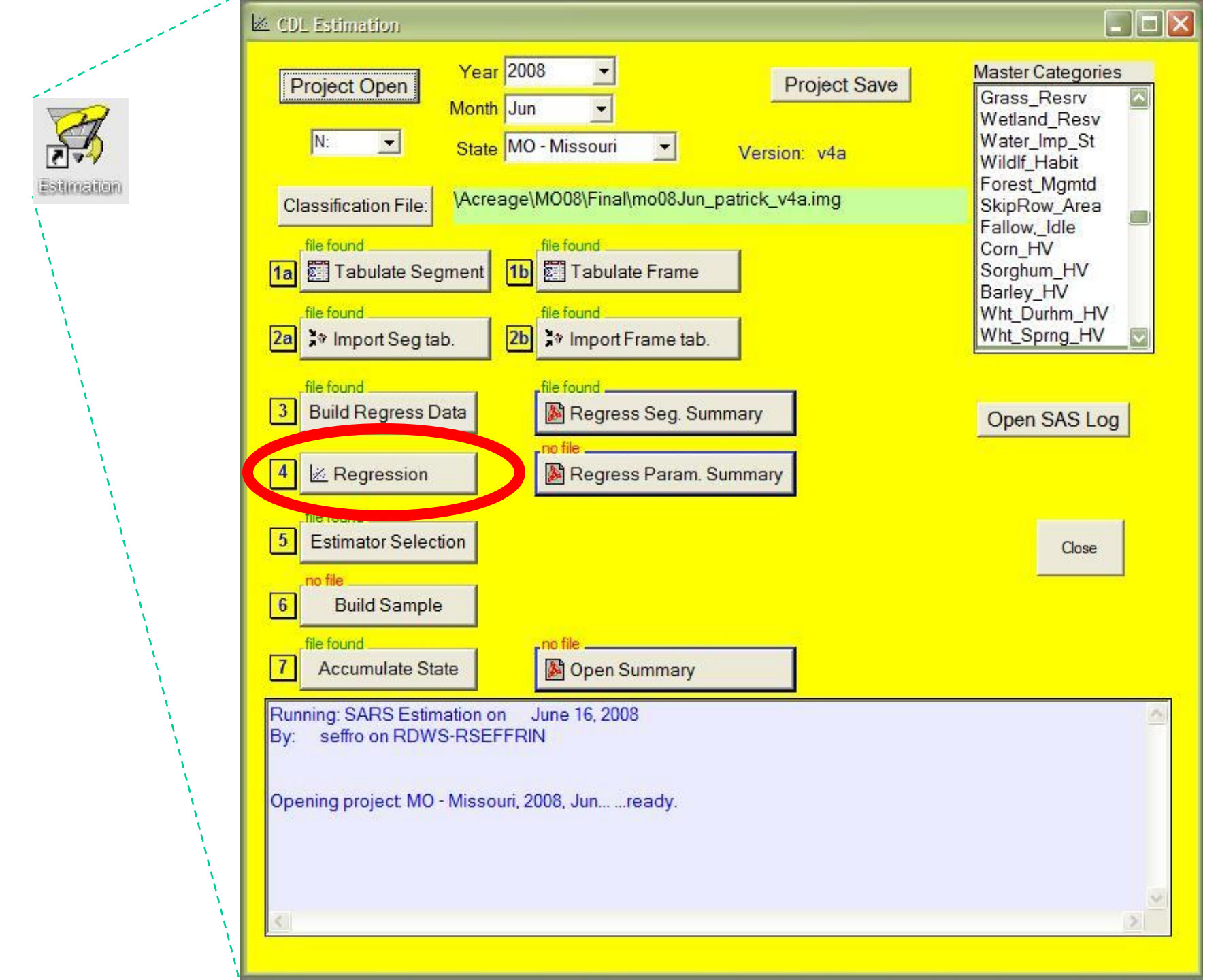

### Launching IML Workshop / Stat Studio

#### pb\_Launch\_Reg:

```
IF ComputerName = 'SARSBATCH2' THEN DO;
    Program = "'C:\...\statstudio.exe'';
    inProg = "C:\...\ActionMenuScatterPlot 5.sx";
END;
ELSE DO;
   Program = "' C:\...\ \IMLWorkshop.exe''';
   inProg = "'C:\...\ ActionMenuScatterPlot_5.iml''';
END;
rc = OPTSETN('XWAIT', 0);
rc = OPTSETN('XSYNC', 0);
```

### Launching IML Workshop / Stat Studio

```
Parameters = '-d State=' || StatePost ||
             '-d Year=' || Year2 ||
             '-d Version='|| Version ||
             ' -d LibDir=' || PathFinal ||
             '-d inFile=' ||'Regression_Build_'|| Version ;
  ProgLaunch = Program || inProg || Parameters;
  rc = SYSTEM ( ProgLaunch );
  rc = OPTSETN('XWAIT', 1);
  rc = OPTSETN('XSYNC', 1);
```

**RETURN;** 

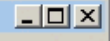

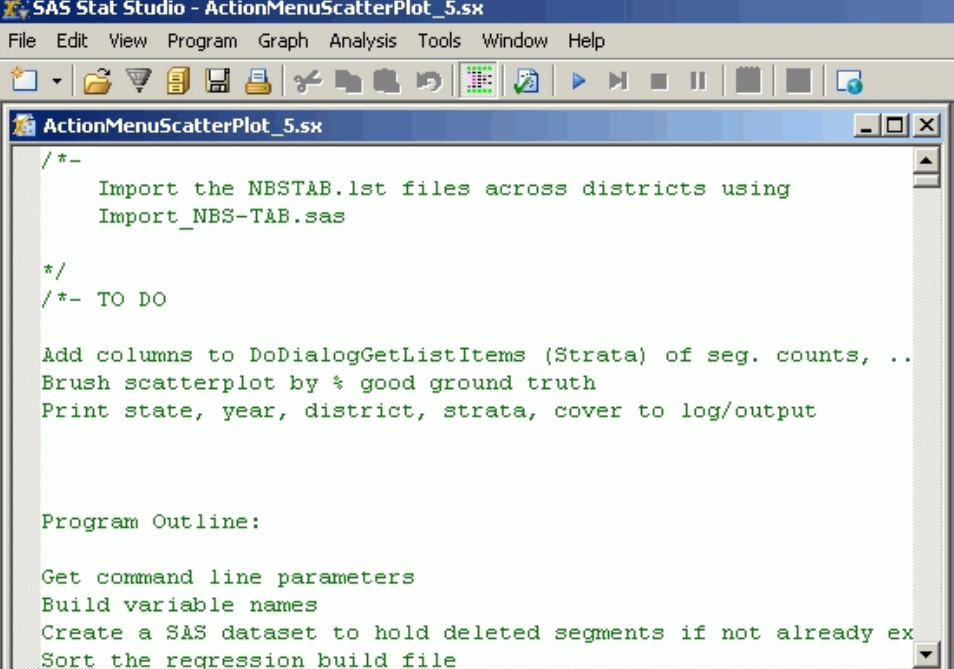

• //

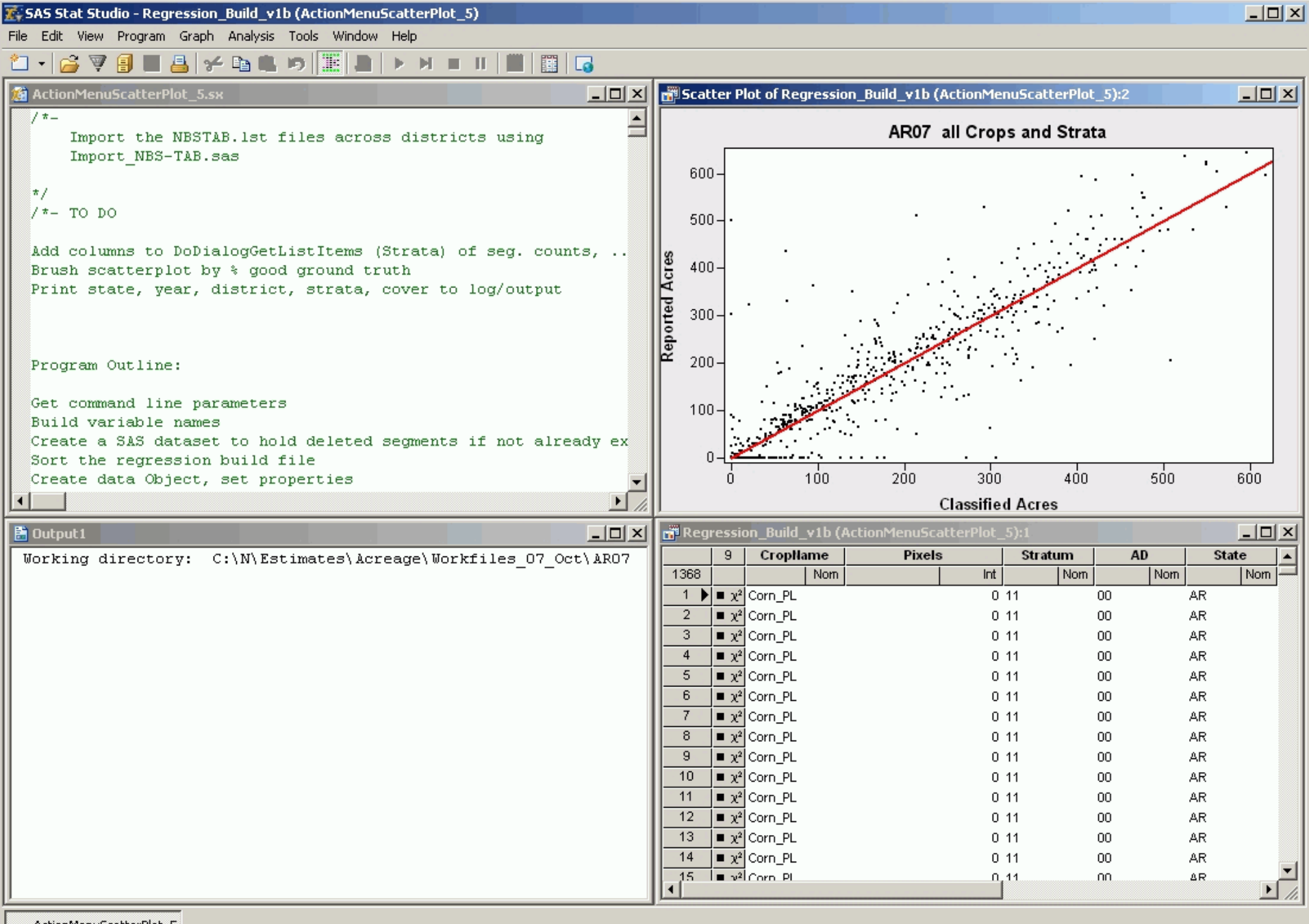

ActionMenuScatterPlot\_5

# IML Workshop / Stat Studio Steps

- > Launch
- > Generate action menu
- > Run regression
- > Display regression equation
- > Highlight outliers
- > Review outliers
- > Spatial review

# Activating Action Menu F11

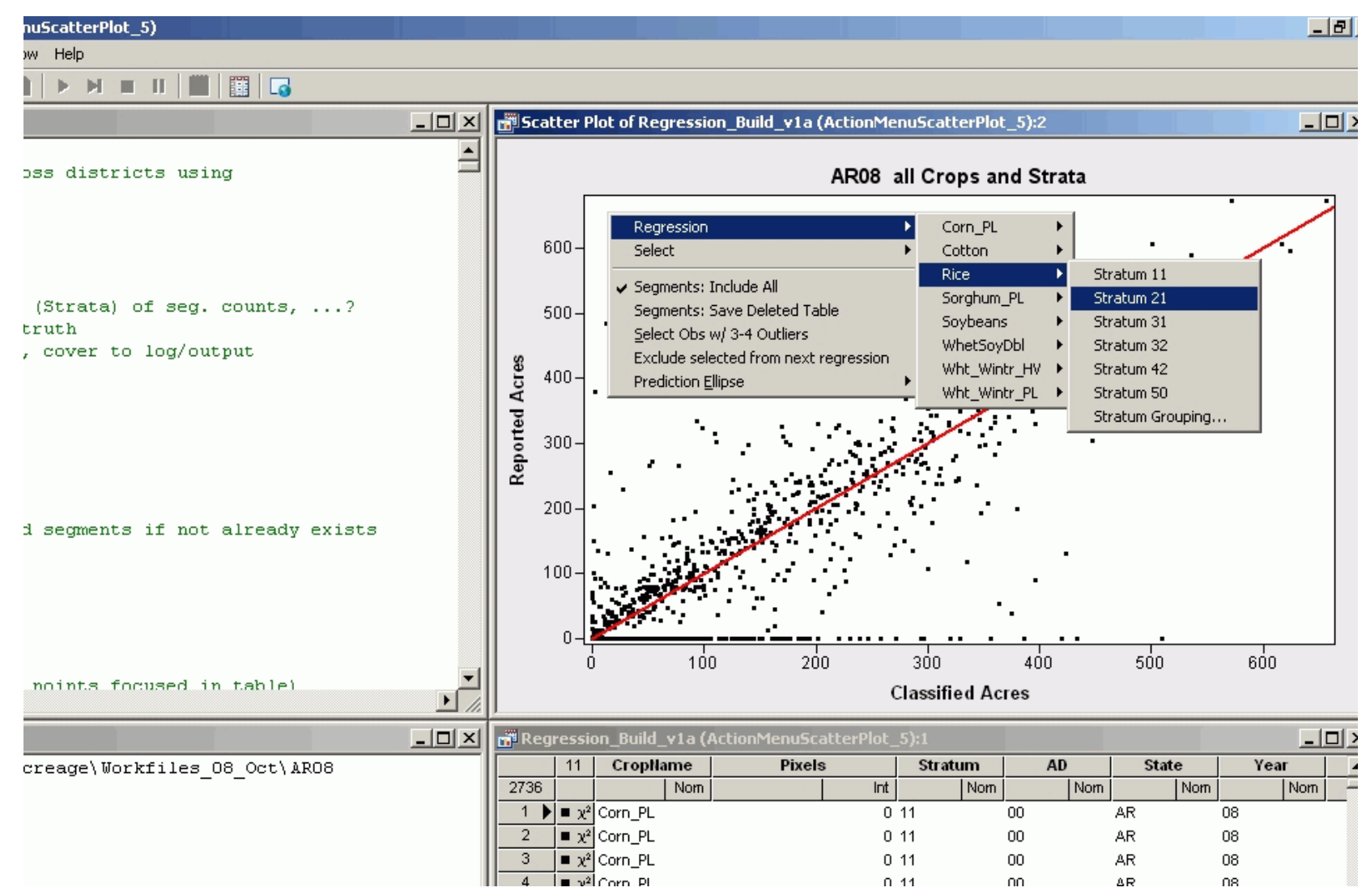

Apply the root of menu, cascading menues to Plot

plot.AppendActionMenuItem( aMenuStr[1], aMenuCodeSel[1] + aMenuCodeReg[1] );

END;

**Create text like:** 

"Regression\nState AR\nDistrict 01\nCorn\nStrata 11"J

uCrop = UNIQUE( allCrop ); { also strata, state, district }
cntCrop = NCOL( uCrop ) ; { also strata, state, district }

TotMenuItems = cntState\*cntDist\*cntCrop\*cntStrat; Counts = cntState || cntDist || cntCrop || cntStrat; Permies = J( TotMenuItems, NCOL(Counts), 0 ); Row = 0;

Build indexes of possible combinations

```
DO i1 = 1 \text{ TO} Counts[1];
 DO i2 = 1 TO Counts[2];
  DO i3 = 1 \text{ TO} Counts[3];
   DO i4 = 1 TO Counts[4];
    Row = Row + 1;
    IF Counts[1] = 1 THEN Permies[Row,1]=0; ELSE Permies[Row,1]=i1;
    IF Counts[2] = 1 THEN Permies[Row,2]=0; ELSE Permies[Row,2]=i2;
    IF Counts[3] = 1 THEN Permies[Row,3]=0; ELSE Permies[Row,3]=i3;
    IF Counts[4] = 1 THEN Permies[Row,4]=0; ELSE Permies[Row,4]=i4;
   END;
  END;
 END;
END;
                                SAS Global Forum 2009
```

Define the root of menu, create arrays to hold results

sMenuBase\_Reg = "Regression\n"J; sCode\_Reg = 'RUN OnLSRegression; '; sCode\_Group = 'Group...'; LengthFiller = ""; aMenuStr = J( TotMenuItems, 1, sMenuBase\_Reg + LengthFiller );

Apply the root of menu, cascading menues to Plot

plot.AppendActionMenuItem( aMenuStr[1], aMenuCodeSel[1] + aMenuCodeReg[1] );

END;

#### Create text like: "Regression\nCorn\_PL\nStrata 11"J

• • • •

| Regression                                                                      | ► | Corn_PL    | • | Stratum 11       |
|---------------------------------------------------------------------------------|---|------------|---|------------------|
| Select                                                                          | ► | Cotton     | ► | Stratum 21       |
| . Comenter Indude All                                                           |   | Rice       | ► | Stratum 31       |
| <ul> <li>Segments: Include All</li> <li>Segments: Save Deleted Table</li> </ul> |   | Soybeans   | ► | Stratum 32       |
| Segments: Save Deleted Table                                                    | L |            | ~ | Stratum 42       |
| Select Obs w/ 3-4 Outliers                                                      |   |            |   | Stratum 50       |
| Prediction Ellipse                                                              | Þ | A CONTRACT |   | Stratum Grouping |
|                                                                                 |   | '          | • |                  |

### Using the Action Menu

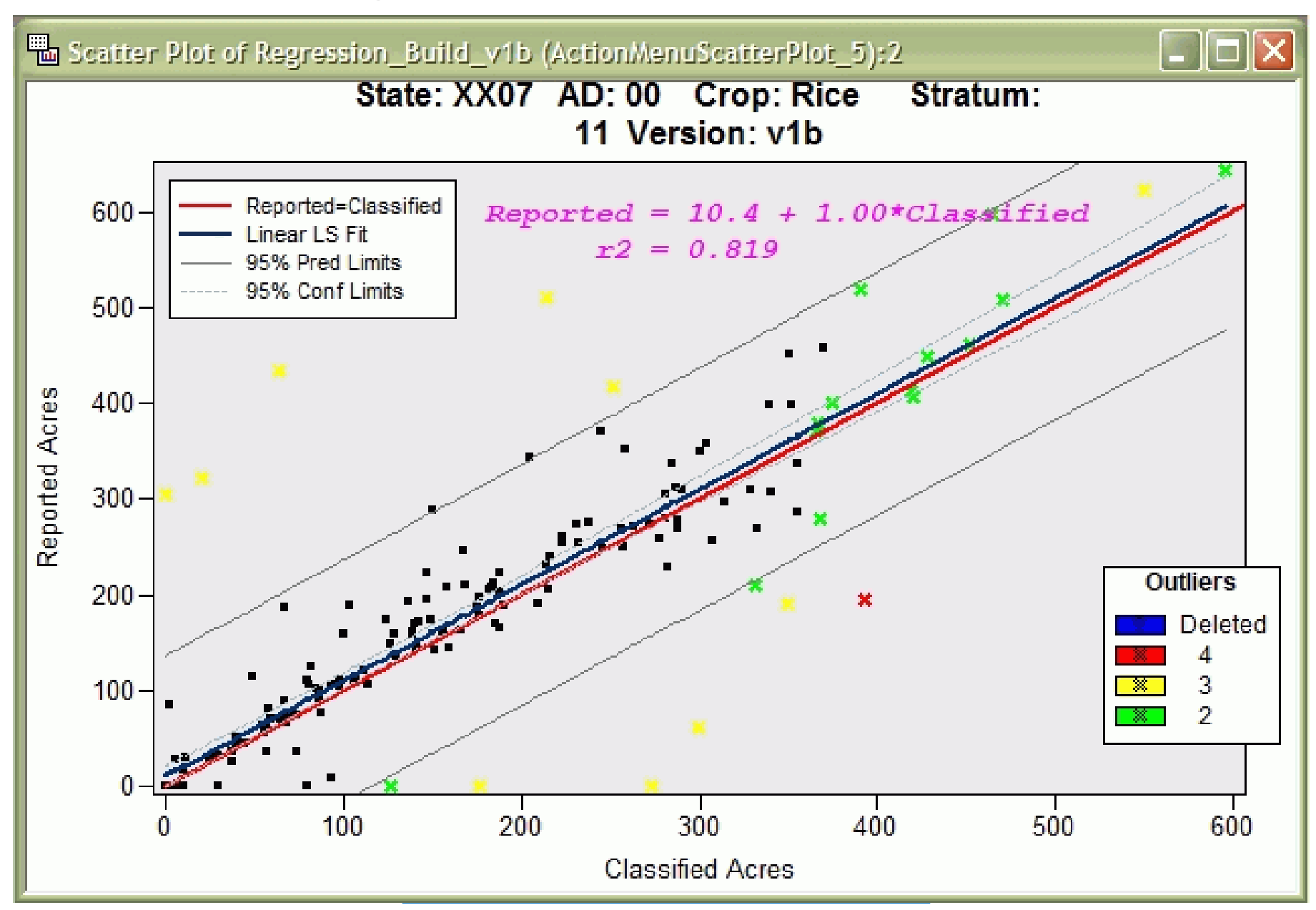

# IML Workshop / Stat Studio Steps

### > Launch

- > Generate action menu
- > Run regression
- > Display regression equation
- > Highlight outliers
- > Review outliers
- > Spatial review

## Run the Regression

SUBMIT< ....some variables to pass, SAS language will see as macro variables...> ; ODS OUTPUT ANOVA = oAnovaFits Fitstatistics = oFitstatistics ParameterEstimates = oParameterEstimates ;

# Run the Regression

proc reg data=RegIn TABLEOUT; &ModelStat : model &yVarName = &RegXVarNames / cl ADJRSQ AIC BIC CP EDF GMSEP JP MSE ...; &WhereClause output out = RegOut p = &predName residual = & residName IcIm = &IcImName uclm = &uclmName c = & c liName H = &Hatucl = &ucliName rStudent = &rStudent DFFITS = &DFFITS **CovRatio = &CovRatio**;

### Run the Regression

#### PROC SQL NOPRINT; CREATE TABLE FileStat <... query to merge regression parameters from ODS tables...>

#### **ENDSUBMIT;**

# IML Workshop / Stat Studio Steps

## > Launch

- > Generate action menu
- > Run regression
- > Display regression equation
- > Highlight outliers
- > Review outliers
- > Spatial review

#### Reported = 10.4 + 1.00\*ClassifiedR2 = 0.819

- plot.DrawRemoveCommands("Regress Equation");
- declare DataObject RegParms;
- RegParms =DataObject.CreateFromServerDataSet(FileStat)
- RegParms.GetVarData( "Intercept", Reg\_Intercept);
- RegParms.GetVarData( "Slope", Reg\_Slope);
- RegParms.GetVarData( "R\_Square", Reg\_r2);
- Reg\_Eq = CONCAT( 'Reported = '
  - ,STRIP(PUTN( Reg\_Intercept, '4.2' ))
  - , **' + ',STRIP(PUTN( Reg\_Slope, '4.2' ))**
  - , "\*Classified \n\r2 = "J
  - ,STRIP(PUTN( Reg\_r2, '5.3' )) );

plot.DrawBeginBlock( "Regress Equation"); plot.DrawPushState(); plot.DrawResetState(); plot.DrawSetTextTypeface( "Courier New" ); plot.DrawSetTextStyle(STYLE\_BOLDITALIC); plot.DrawSetTextColor(MAGENTA); plot.DrawSetTextSize( 11 ); plot.DrawSetTextAlignment( ALIGN\_LEFT, -1 ); plot.DrawText( 30, 93, Reg\_Eq ); plot.DrawPopState(); plot.DrawEndBlock();

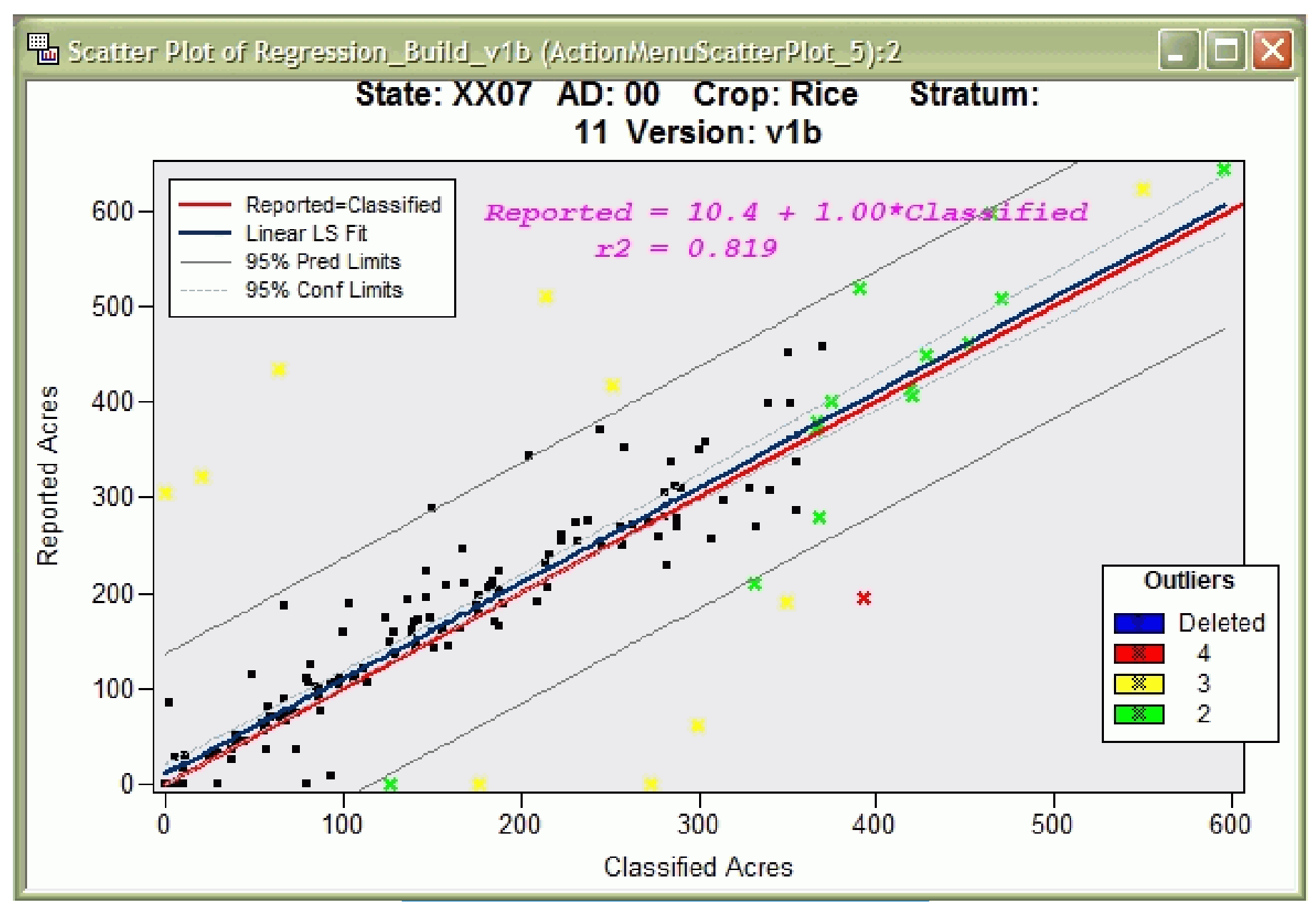

# IML Workshop / Stat Studio Steps

## > Launch

- > Generate action menu
- > Run regression
- > Display regression equation
- > Highlight outliers
- > Review outliers
- > Spatial review

### **Define thresholds**

PCR = 2; dobjOut.GetObsNumbersInAnalysis(AnalyCnt); FN = NROW(AnalyCnt); HatCR = 2\*PCR/FN; CovCR = 6/FN; DffCR = 2\*SQRT(PCR/FN); RstCR = 2.0;

### **Tally outliers**

- dobjOut.GetVarData( "Hat" , Hat );
  IF Hat[j] > HatCR THEN DO;
  OutLier[j] = OutLier[j]+1;
  OutIndi[j] = OutIndi[j]+1;
- **END;** {for all outlier indicators}
- dobj.AddVar("OutCount", "Outlier Count,1-4", OutLierTemp);
- Out4 = LOC(OutLierTemp=4); OutSel34 = LOC(OutLierTemp>2);

Change marker and color

#### IF NCOL(Out234)>0 THEN plot.SetMarkerShape( Out234, MARKER\_X );

#### IF NCOL(Out4) > 0 THEN DO; plot.SetMarkerColor( Out4, RED ); END;

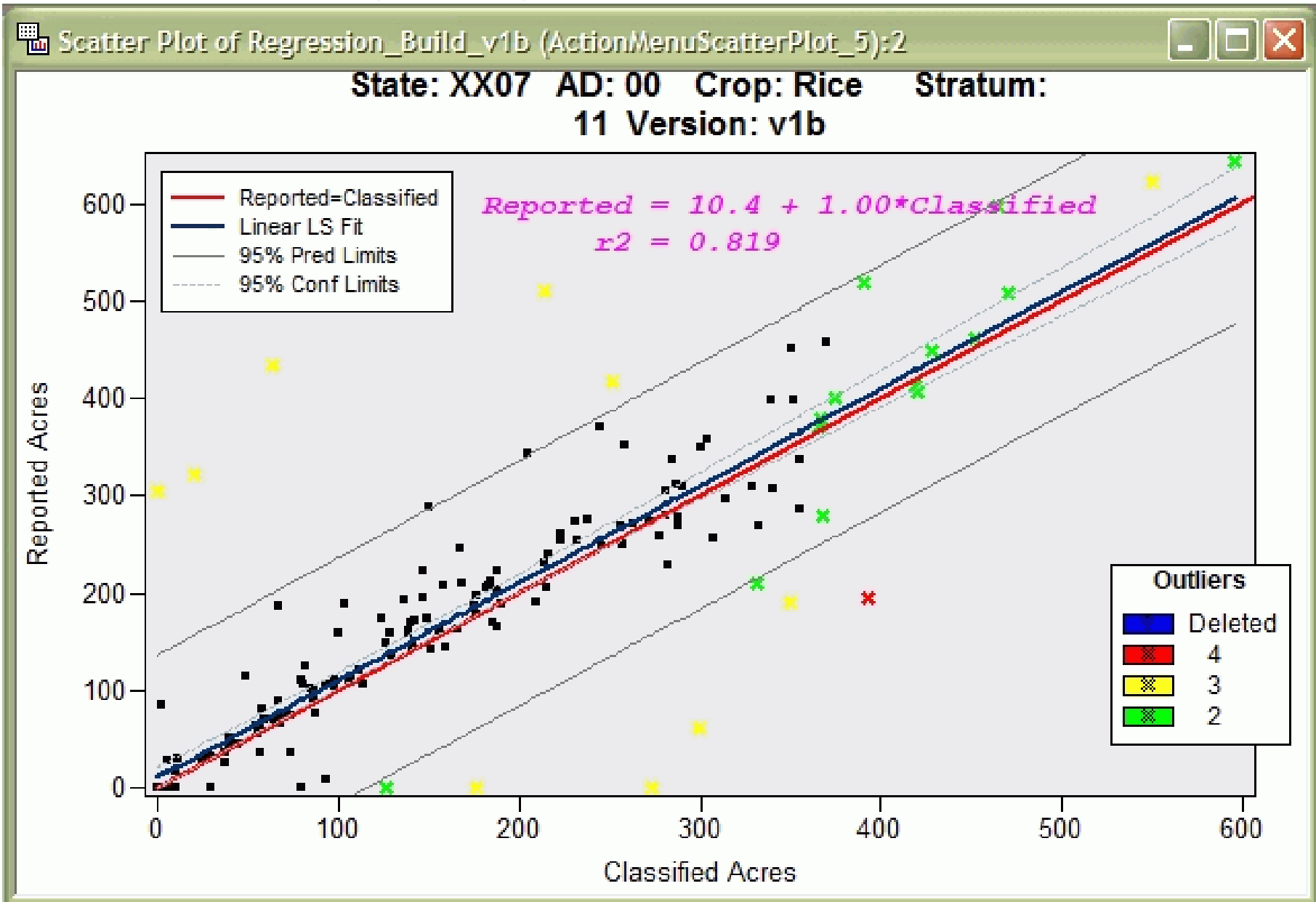

#### Table: outliers, counts, colors

| 🖫 Regression_Build_v1b (ActionMenuScatterPlot_5):1 |    |          |                                                             |     |         |         |         |         |     |      |  |
|----------------------------------------------------|----|----------|-------------------------------------------------------------|-----|---------|---------|---------|---------|-----|------|--|
|                                                    |    | CropName | CropName Stratum Segment Hat rStud DFFITS CovRat OutCount C |     |         |         |         |         |     |      |  |
|                                                    |    | Nom      | Nom                                                         | Nom | Int     | Int     | Int     | Int     | Int | Int  |  |
| 141                                                | PC | Rice     | 11                                                          | 141 | 0.01726 | 0.57964 | 0.07682 | 1.02347 | 1   | 1000 |  |
| 26                                                 | PC | Rice     | 11                                                          | 26  | 0.01761 | -0.437  | -0.0585 | 1.02512 | 1   | 1000 |  |
| 157                                                | PC | Rice     | 11                                                          | 157 | 0.0177  | -1.2693 | -0.1704 | 1.01263 | 1   | 1000 |  |
| 160                                                | PC | Rice     | 11                                                          | 160 | 0.01885 | -0.0985 | -0.0136 | 1.02805 | 2   | 1001 |  |
| 71                                                 | PC | Rice     | 11                                                          | 71  | 0.01895 | 0.04721 | 0.00656 | 1.02821 | 2   | 1001 |  |
| 3                                                  | PC | Rice     | 11                                                          | 3   | 0.01913 | -1.5647 | -0.2185 | 1.00678 | 2   | 1010 |  |
| 140                                                | PC | Rice     | 11                                                          | 140 | 0.01941 | 1.20591 | 0.16964 | 1.01577 | 1   | 1000 |  |
| 110                                                | PC | Rice     | 11                                                          | 110 | 0.01987 | 0.24077 | 0.03428 | 1.02868 | 2   | 1001 |  |
| 79                                                 | PC | Rice     | 11                                                          | 79  | 0.02191 | 1.89594 | 0.28377 | 0.99972 | 2   | 1010 |  |
| 4                                                  | PC | Rice     | 11                                                          | 4   | 0.02221 | -3.3764 | -0.5089 | 0.93614 | 4   | 1111 |  |
| 81                                                 | PC | Rice     | 11                                                          | 81  | 0.02581 | -0.249  | -0.0405 | 1.03492 | 2   | 1001 |  |
| 2                                                  | PC | Rice     | 11                                                          | 2   | 0.02592 | -0.3723 | -0.0607 | 1.03434 | 2   | 1001 |  |

# IML Workshop / Stat Studio Steps

# > Launch

- > Generate action menu
- > Run regression
- > Display regression equation
- > Highlight outliers
- > Review outliers
- > Spatial review

### **Review Outliers**

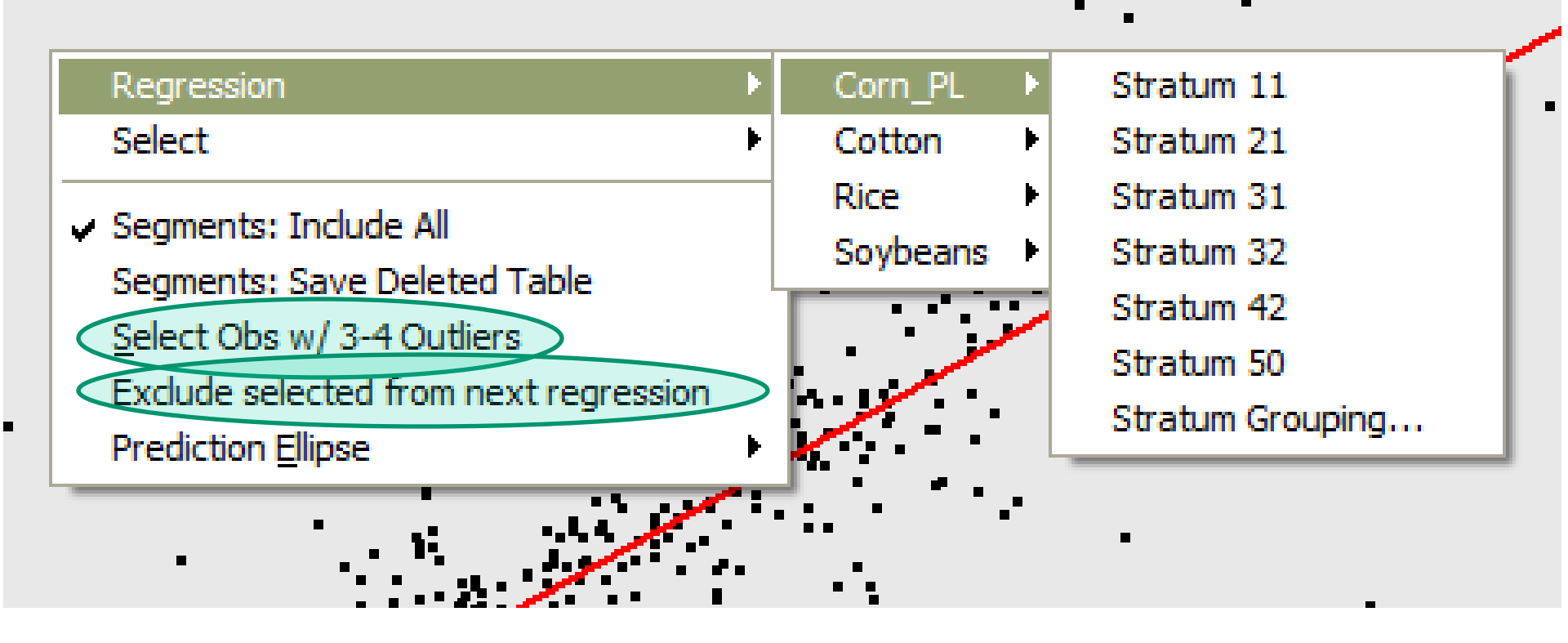

### **Review Outliers**

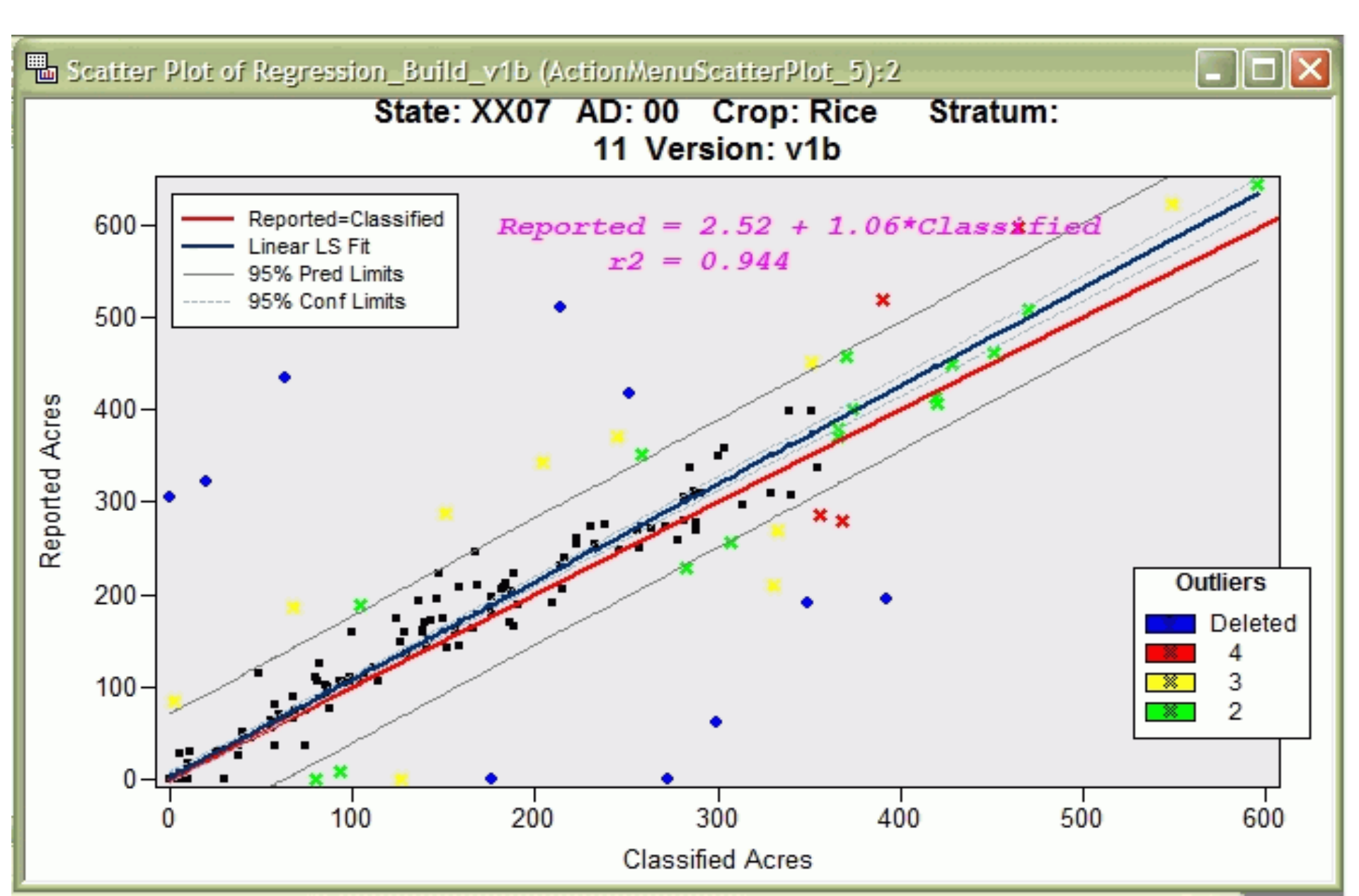

# IML Workshop / Stat Studio Steps

# > Launch

- > Generate action menu
- > Run regression
- > Display regression equation
- > Highlight outliers
- > Review outliers
- > Spatial review

### **Spatial Review**

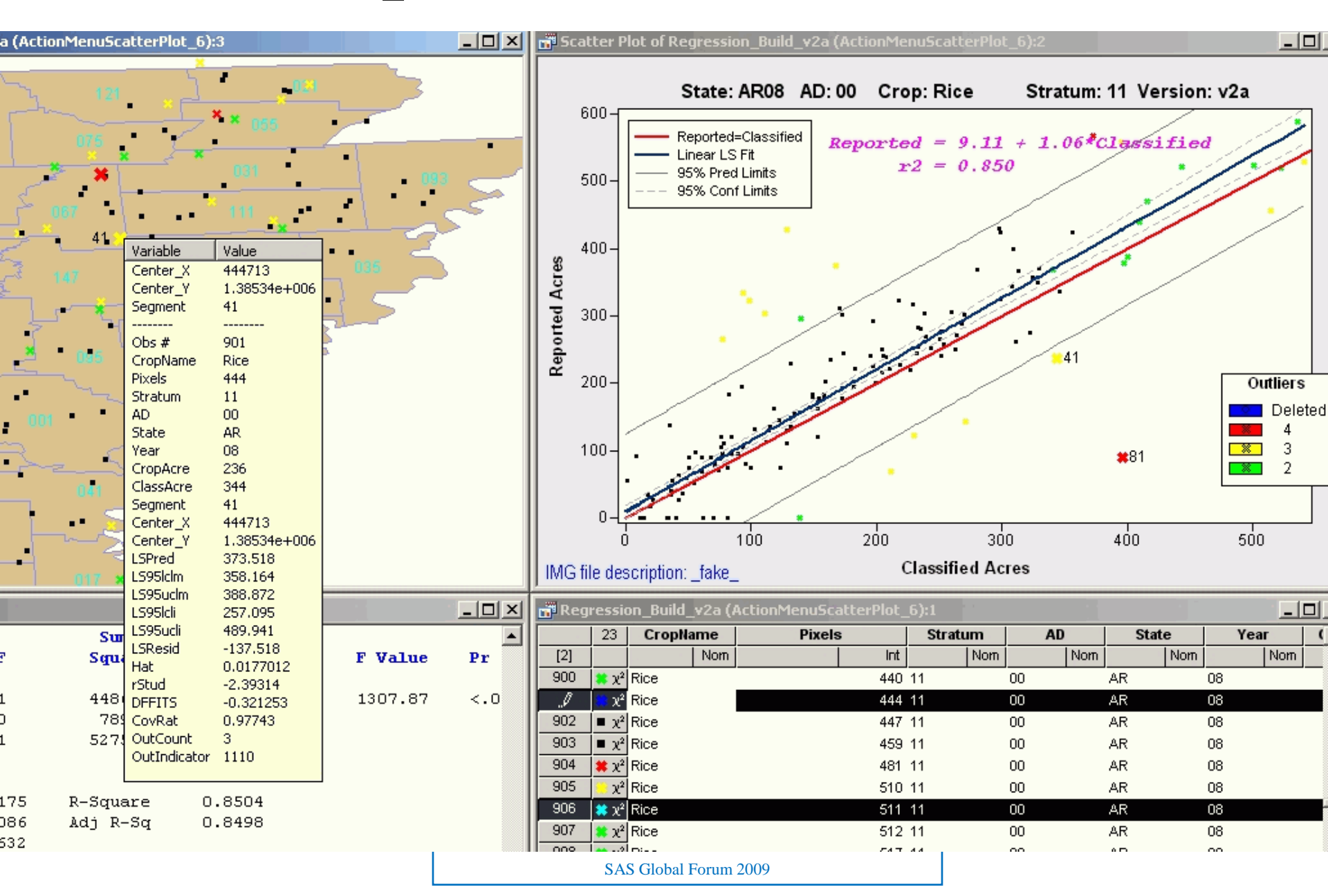

# **Spatial Review**

declare ScatterPlot plotMap; plotMap = ScatterPlot.Create( dobj, "X", "Y", false );

plotMap.DrawBeginBlock( "County Fips on Map" ); plotMap.DrawSetTextColor( CYAN ); plotMap.DrawText( CentX, CentY, Fips\_Cnty ); plotMap.DrawEndBlock();

### **Spatial Review**

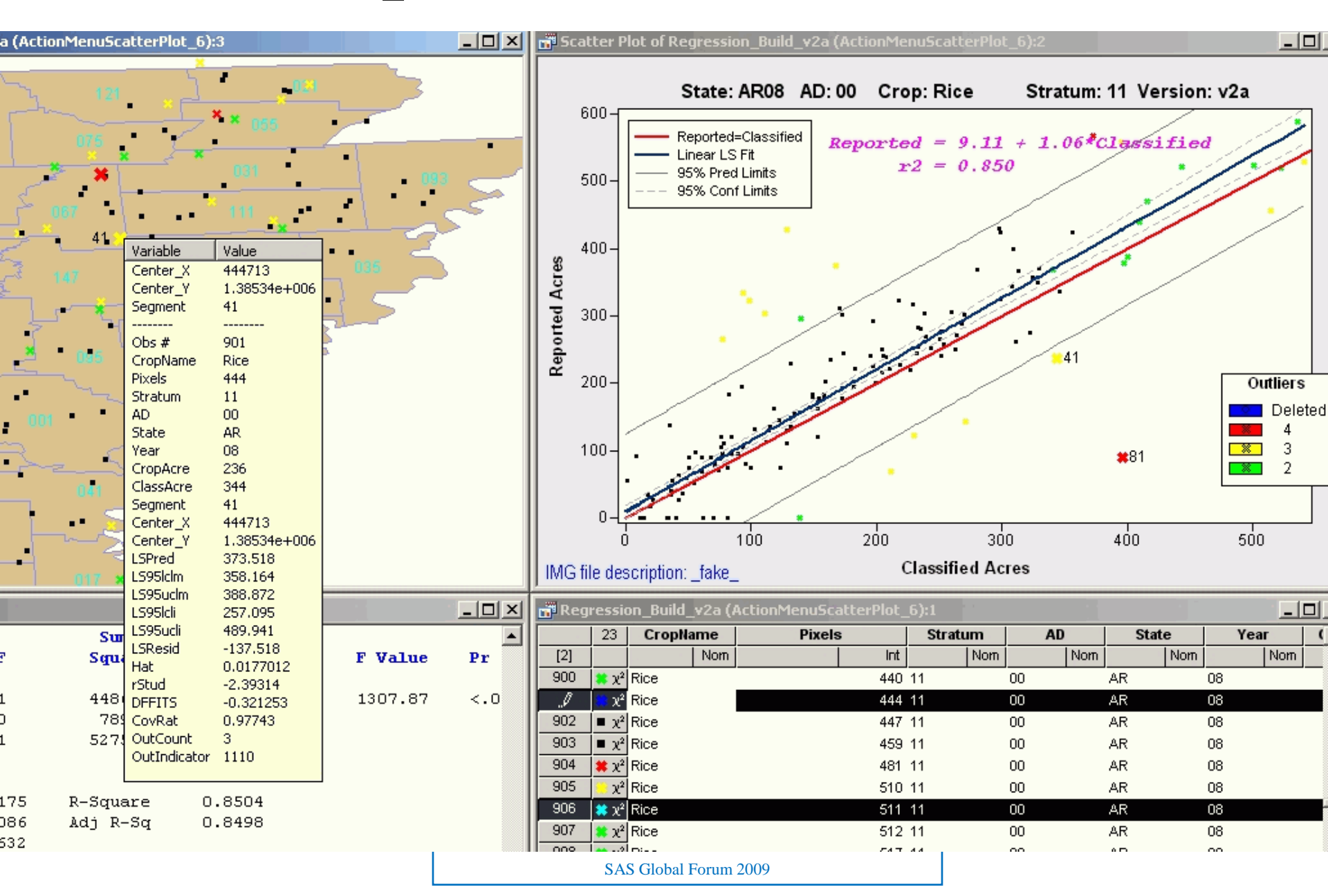

## Stat Studio Highlights

- -Interactive
- -Linkage between objects
- -Access to rest of SAS through SUBMIT
- -Can manage graphics as named Blocks
- -Plot spatial data
- -Power of IML
- -Flexible menu